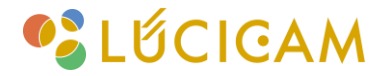

## 【LUCICAM】 サーマルカメラの基本設定方法(NVR)

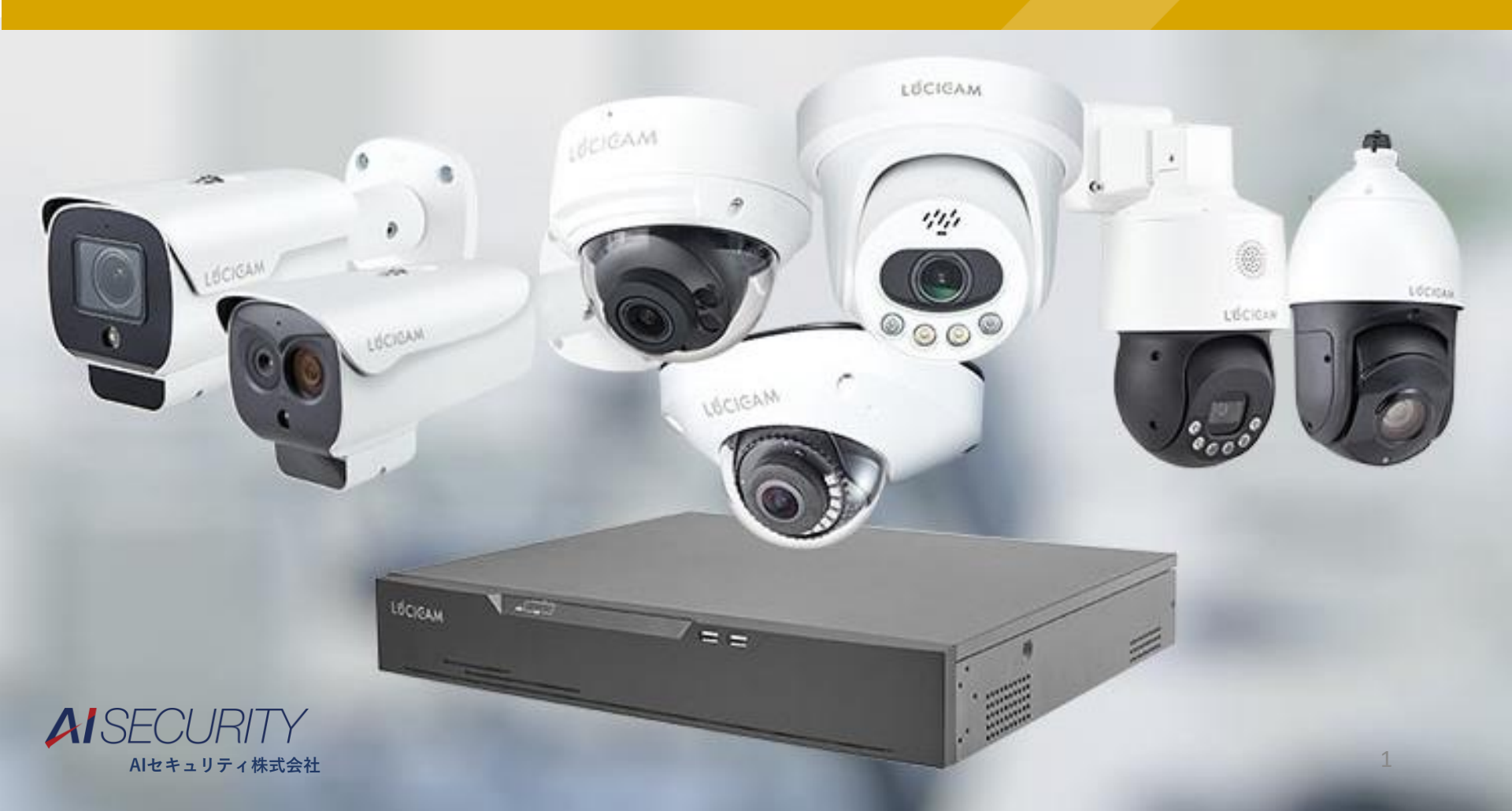

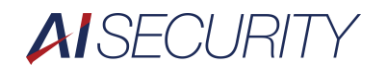

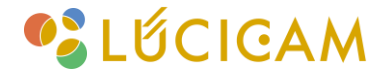

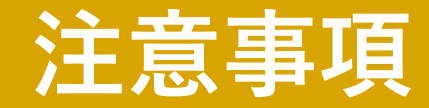

- ・当マニュアルはサーマルカメラを使用したNVR操作での設定、操作 マニュアルとなります。
- ・NVRの基本操作等は「NVR基本操作マニュアル」をご確認下さい。
- ・既にNVRとサーマルカメラを接続し映像が確認出来ていることを 前提とし設定、操作方法のご説明となります。

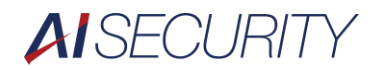

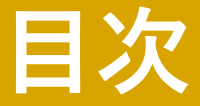

- ・事前設定
- ・熱画像の色調整方法
- ・サーマルカメラのパラメータ設定
- ・サーマルカメラのアラーム条件設定
- ・サーマルカメラアラーム設定

事前設定

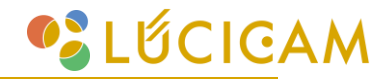

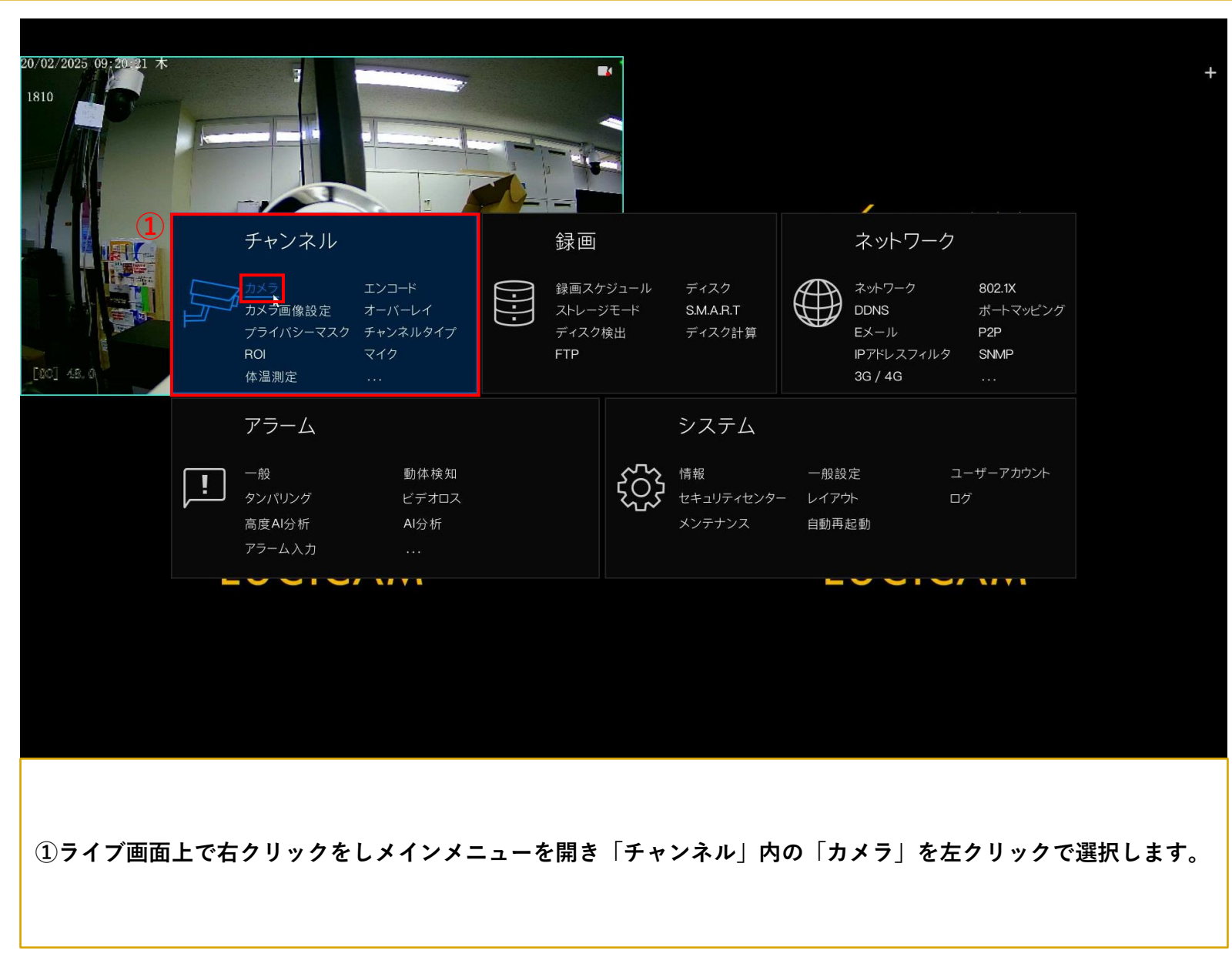

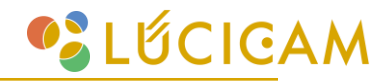

| 🔅 システム        |     | ▶ 録画          | アラーム            | ネットワーク    | ァ システ                | Д       |              |                     |                                       | × |
|---------------|-----|---------------|-----------------|-----------|----------------------|---------|--------------|---------------------|---------------------------------------|---|
|               |     |               |                 |           |                      |         |              |                     |                                       |   |
|               | カメラ | プロトコル管        | 理               |           |                      |         |              |                     |                                       |   |
| ▶ エンコード       | П   | チャンネル         |                 | z –       |                      | プロトコル   | ファー人・        | ウェアバージョン            | 操作                                    |   |
| ▶ カメラ画像設定     |     | • CH1         | 192.168.0.73:30 | 0001 L    | == ==<br>C-IPS-1810D | Private | v3.6.1305.10 | 006.366.0.8.11.3    | ····································· | ^ |
| ト オーバーレイ      |     | O CH2         |                 |           |                      |         |              |                     | 2 +                                   |   |
|               |     | O CH3         |                 |           |                      |         |              |                     | +                                     |   |
| ▶ プライバシーマスク   |     | O CH4         |                 |           |                      |         |              |                     | +                                     |   |
| ⊳ ROI         |     | CH5           |                 |           |                      |         |              |                     | +                                     |   |
| トマイク          |     | CH6           |                 |           |                      |         |              |                     | +                                     |   |
|               |     | CH7           |                 |           |                      |         |              |                     | +                                     | ~ |
| ▶ スピーカ        |     |               |                 |           |                      | デバ      | イス追加         | 削除                  | バッチアップラ                               |   |
| ▶ 体温測定        | オンラ | インデバイス        | 检察              | 索を開始      |                      |         |              |                     |                                       |   |
| ▶ スマート        |     | ואקמו         | 7               |           |                      |         |              | ファーノウェアバー           |                                       | - |
| ▶ オートトラッキング   |     | 192 168 0 18  | <u>^</u>        | 二 二 二     |                      |         |              |                     |                                       |   |
|               |     | 192.168.0.18  | 81:80           |           |                      | ONVIF   |              |                     |                                       |   |
|               |     | 192.168.0.117 | :30001          | LC-IP5B-4 | 4810B                | Private | v            | 3.6.1306.1006.366.0 | ).7.21.13                             |   |
|               |     | 192.168.0.8   | 8:80            |           |                      | ONVIF   |              |                     | _                                     |   |
|               |     | 192.168.0.8   | 7:80            |           |                      | ONVIF   |              |                     |                                       |   |
|               |     | 192.168.0.8   | 6:80            |           |                      | ONVIF   |              |                     |                                       | ~ |
|               |     |               |                 | ユーザー名     | admin                | パス      | ワード ****     | **** 👾              | 追加                                    |   |
|               |     |               |                 |           |                      |         |              |                     |                                       |   |
|               |     |               |                 |           |                      |         |              |                     |                                       |   |
|               |     |               |                 |           |                      |         |              |                     |                                       |   |
|               |     |               |                 |           |                      |         |              |                     |                                       |   |
| ②勅両侮を迫加したい。   | エレン | <b>シ</b> ルの「」 | 」たたん            |           | .1 = 7               |         |              |                     |                                       |   |
| と 素画家を 色加 したい | ノマノ | רעעניך   ד    | ] Έ፹ሃ           | 9992      | しより。                 |         |              |                     |                                       |   |
|               |     |               |                 |           |                      |         |              |                     |                                       |   |
|               |     |               |                 |           |                      |         |              |                     |                                       |   |
|               |     |               |                 |           |                      |         |              |                     |                                       |   |

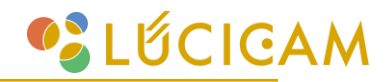

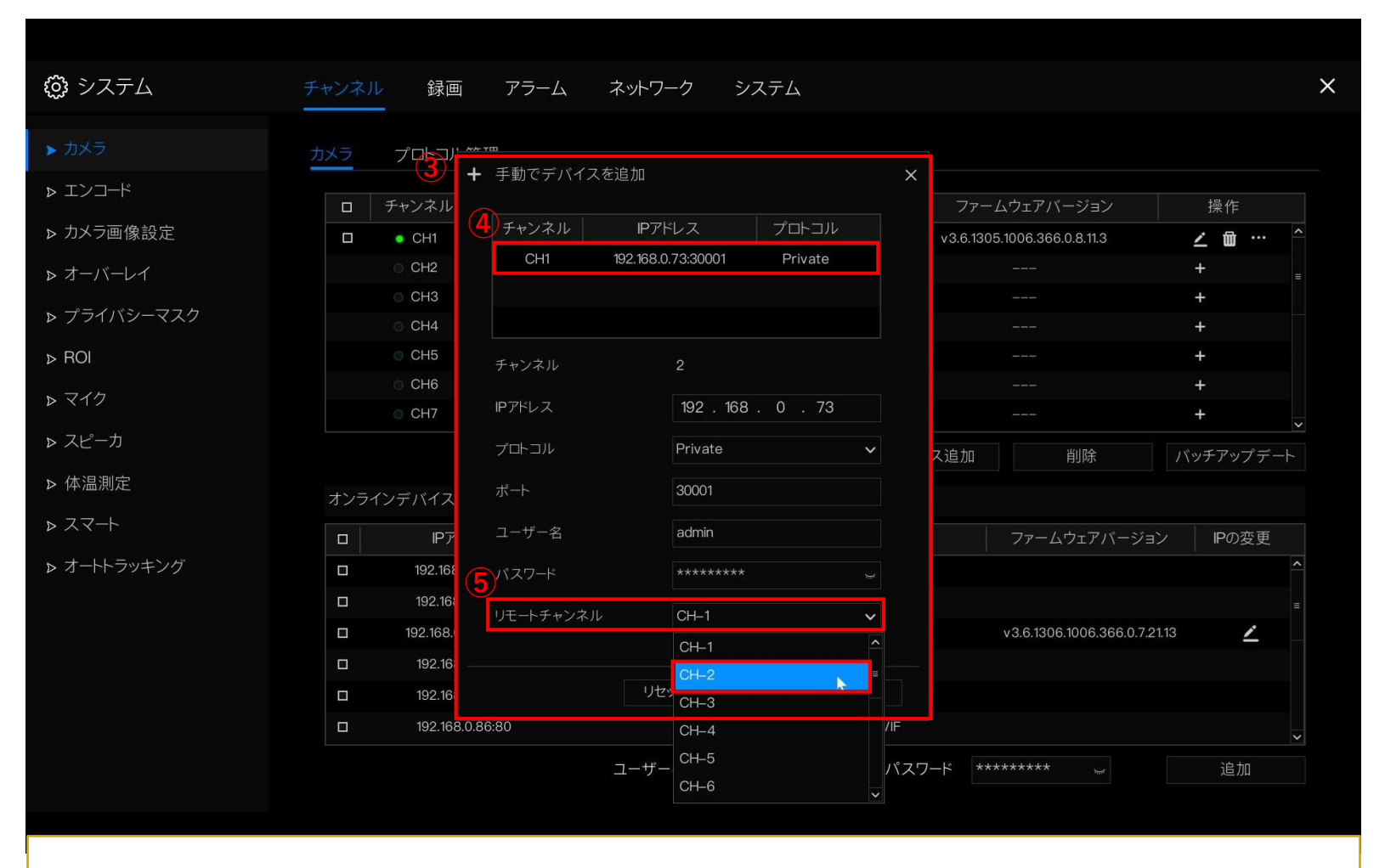

③画面中央にデバイス追加画面が表示されます。

④現在接続されているサーマルカメラを左クリックで選択します。

⑤リモートチャンネルをプルダウンし「CH-2」を左クリックで選択します。

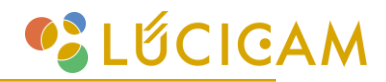

|                                                                                                    | カメラ   |            |           | 追加               |             |       | ×    |              |                      |         |          |
|----------------------------------------------------------------------------------------------------|-------|------------|-----------|------------------|-------------|-------|------|--------------|----------------------|---------|----------|
| > エンコード                                                                                                    | D F   | ーャンネル      |           |                  |             |       |      | ファーム・        | ウェアバージョン             | 操作      |          |
| > カメラ画像設定                                                                                                    |       | • CH1      | チャンネル     | IPアドレス           | 7¤ŀ         | コル    |      | v3.6.1305.10 | 006.366.0.8.11.3     | ∠ ₪     | ^        |
| > オーバーレイ                                                                                                    |       | O CH2      | CH1       | 192.168.0.73:300 | 001 Priv    | ate   |      |              |                      | +       |          |
|                                                                                                    |       | CH3        |           |                  |             |       |      |              |                      | +       |          |
| > ノフイハシーマスク                                                                                                    |       | o CH4      |           |                  |             |       |      |              |                      | +       |          |
| > ROI                                                                                                    |       | OCH5       | チャンネル     |                  |             |       |      |              |                      | +       |          |
| > マイク                                                                                                    |       | ⊚ CH6      |           | 10.2             | 168 0       | 73    |      |              |                      | +       |          |
| . 718 +                                                                                                    |       | O CH7      |           | 192              | . 100 . 0 . | /5    |      |              |                      | +       | ~        |
| > <e=ij< td=""><td></td><td></td><td>プロトコル</td><td>Priva</td><td>te</td><td>~</td><td>-</td><td>ス追加</td><td>削除</td><td>バッチアッ</td><td>プデート</td></e=ij<> |       |            | プロトコル     | Priva            | te          | ~     | -    | ス追加          | 削除                   | バッチアッ   | プデート     |
| > 体温測定                                                                                                    | オンライン | デバイス       |           | 3000             | 1           |       |      |              |                      |         |          |
| > スマート                                                                                                    |       | IP7        | ユーザー名     | admir            |             |       |      |              | ファームウェアバーシ           | ジョン IPの | 変更       |
| > オートトラッキング                                                                                                    |       | 192.168    | パスワード     | ****             | ****        |       |      |              |                      |         | ^        |
|                                                                                                    |       | 192.168    | リモートチャンネル |                  | 2           | ×     |      |              |                      |         |          |
|                                                                                                    |       | 192.168.0  |           |                  |             | •     |      |              | 3.6.1306.1006.366.0. | 7.21.13 | <u> </u> |
|                                                                                                    |       | 192.168    |           |                  | <u>j</u>    |       |      |              |                      |         |          |
|                                                                                                    |       | 192.168    |           | リセット             | ОК          | 中止    |      |              |                      |         |          |
|                                                                                                    |       | 192.168.0. | 86:80     |                  |             | ONVIE |      |              |                      |         | ~        |
|                                                                                                    |       |            |           | ユーザー名            | admin       |       | パスワー |              | ****                 | 追加      | 10       |
|                                                                                                    |       |            |           |                  |             |       |      |              |                      |         |          |
|                                                                                                    |       |            |           |                  |             |       |      |              |                      |         |          |
|                                                                                                    |       |            |           |                  |             |       |      |              |                      |         |          |
|                                                                                                    |       |            |           |                  |             |       |      |              |                      |         |          |

## Lốcigam

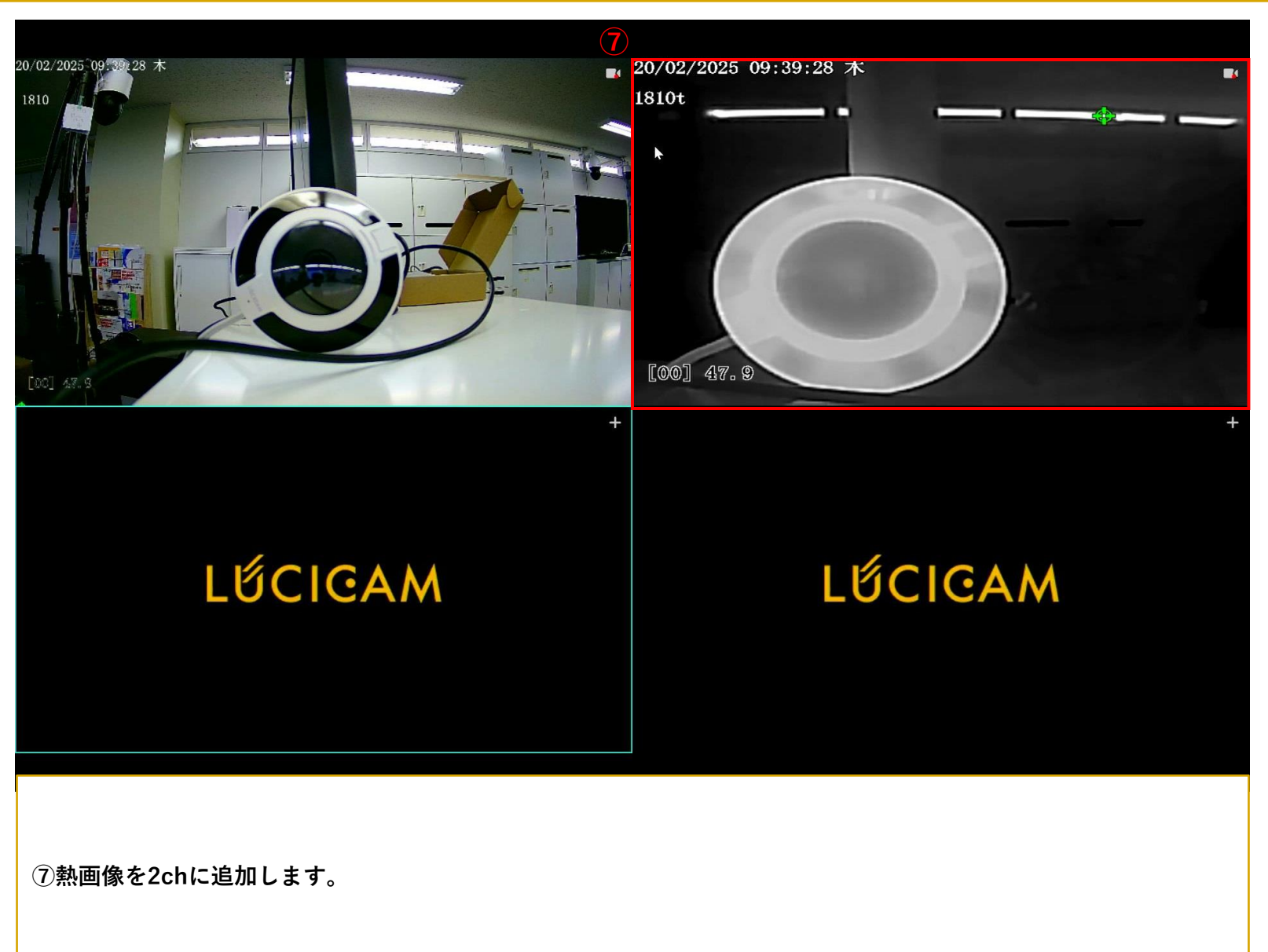

## Lốcigam

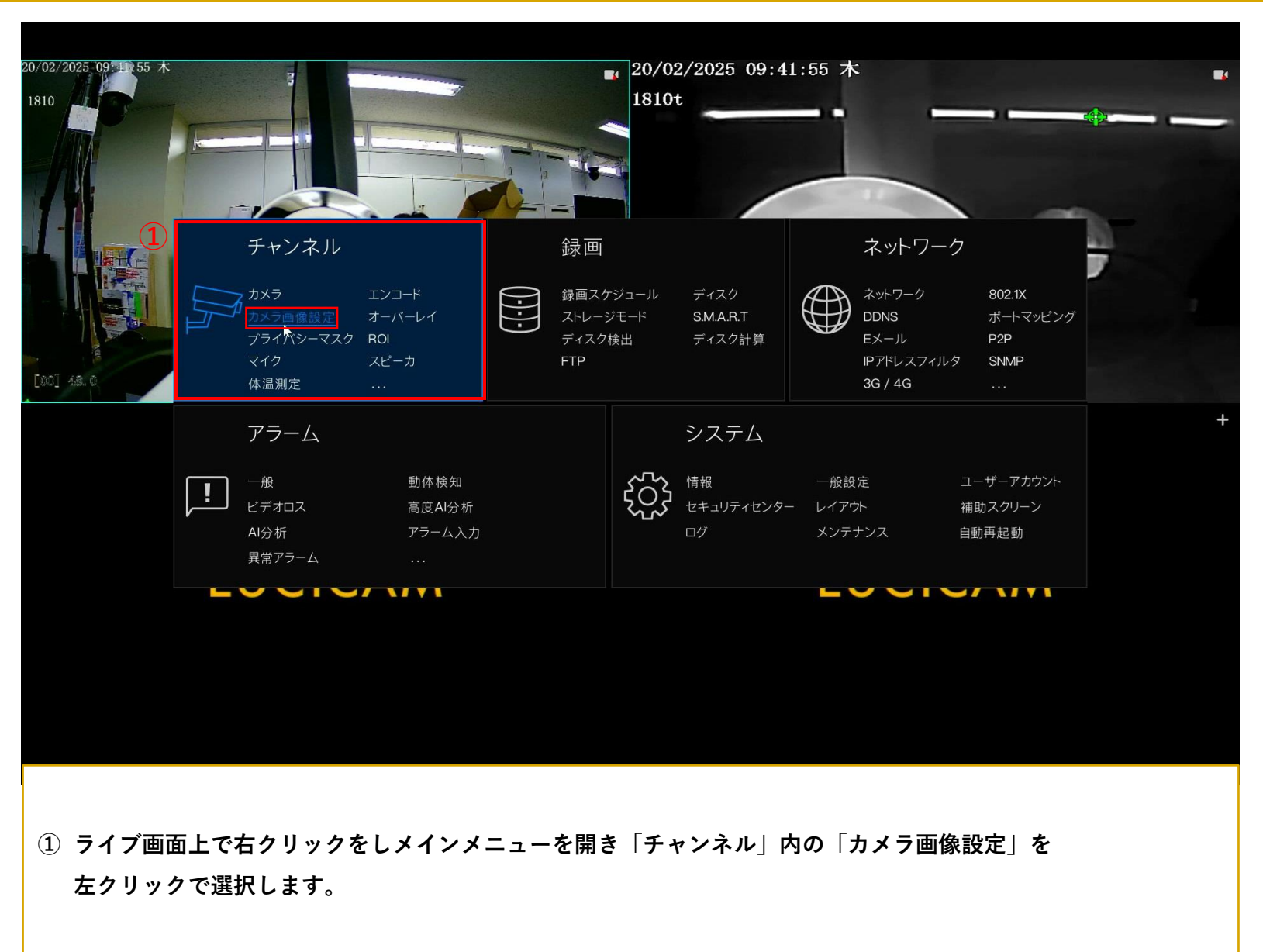

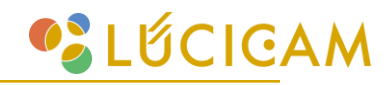

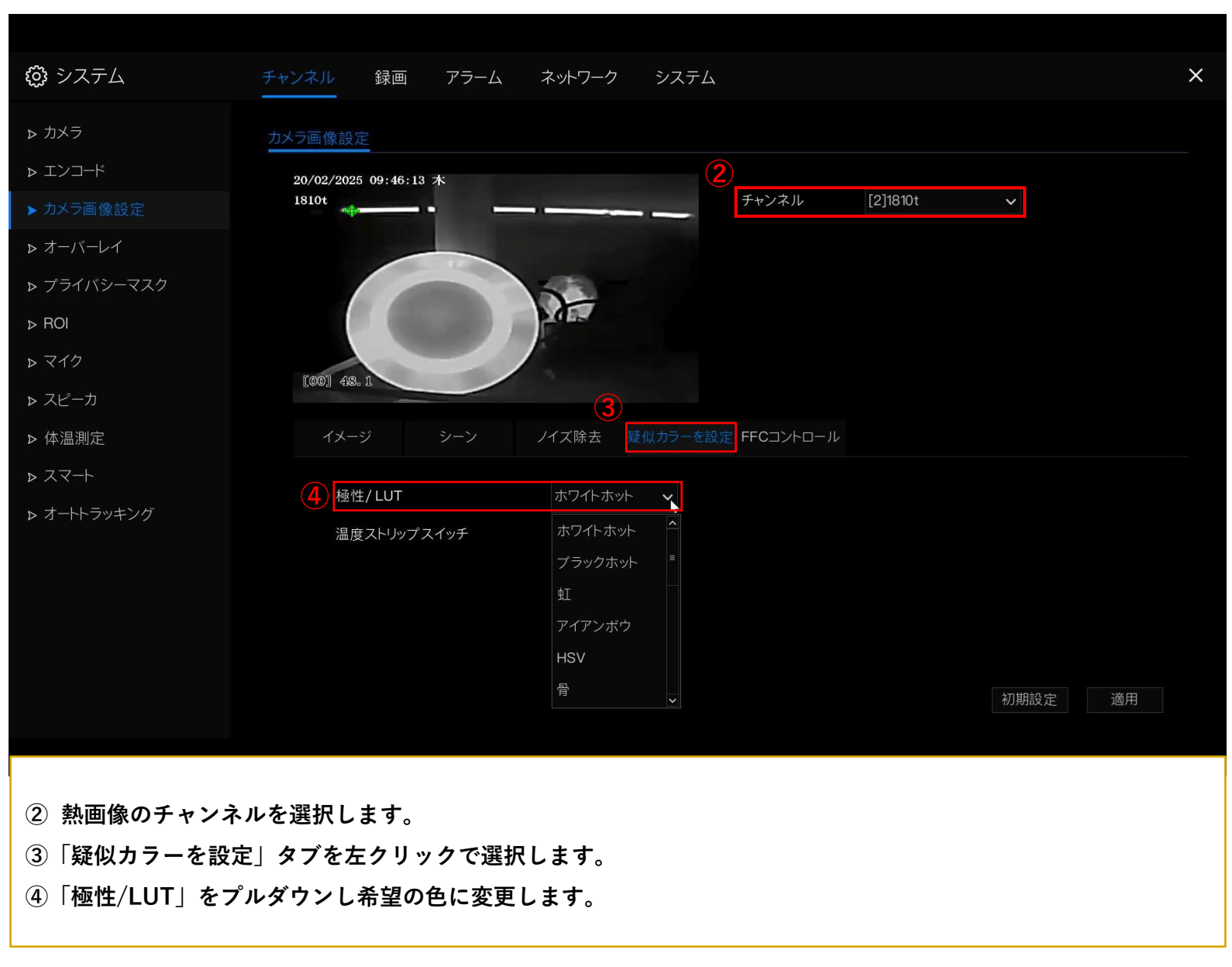

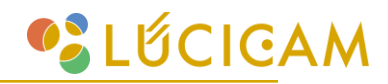

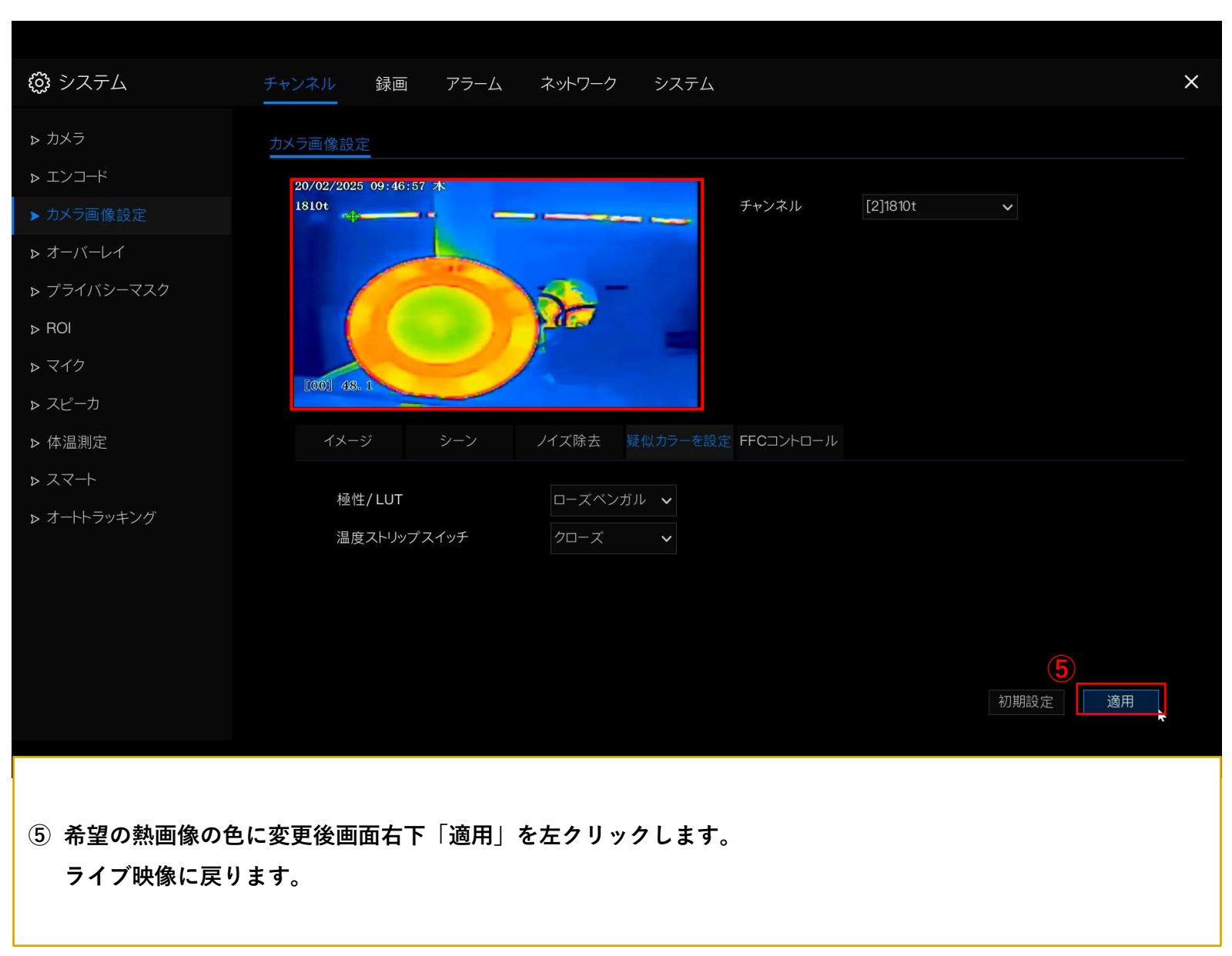

## 💕 LỨCIGAM

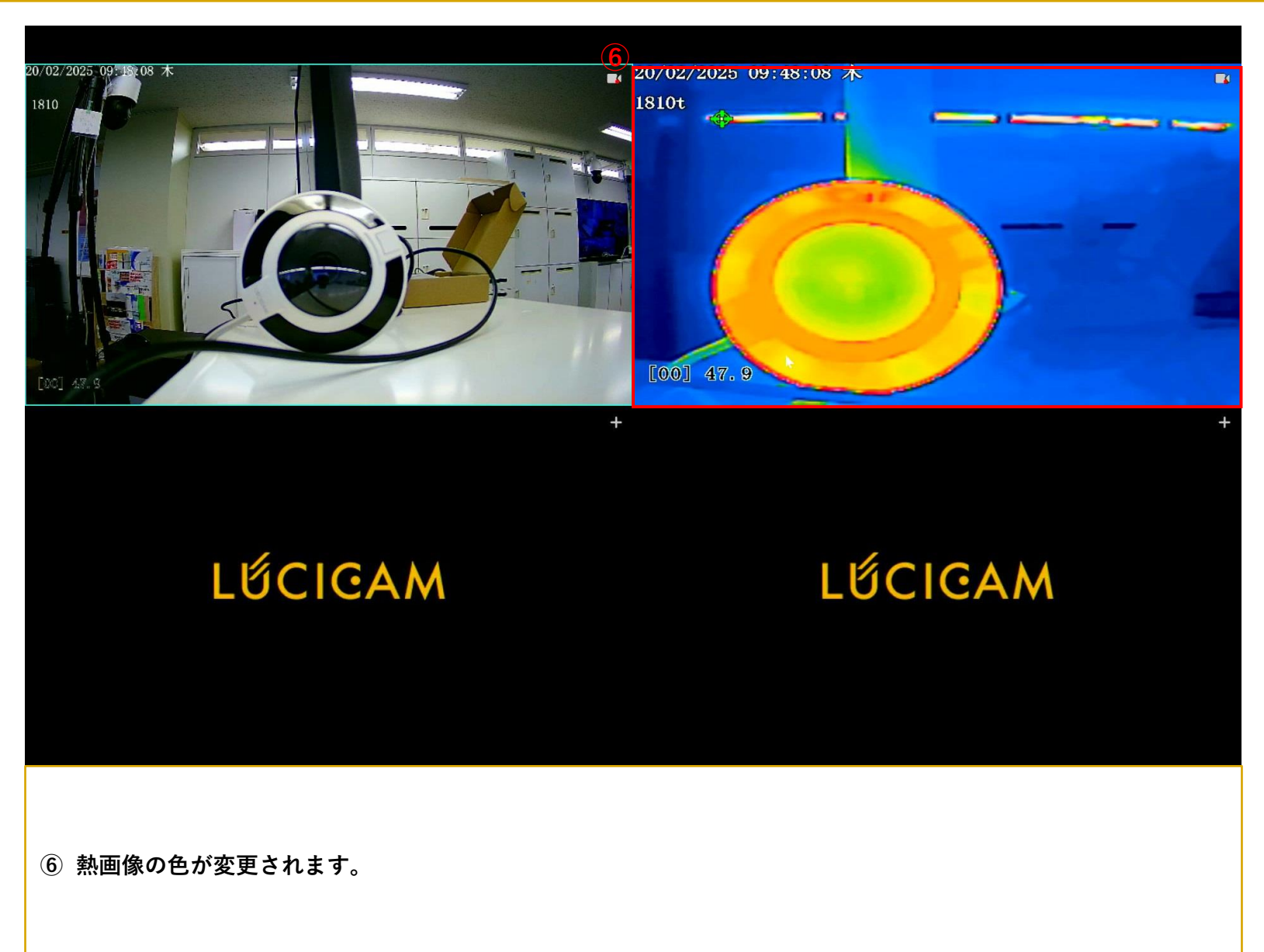

## サーマルカメラのパラメータ設定

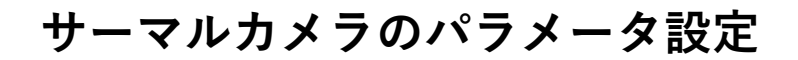

## 💕 LỨCIGAM

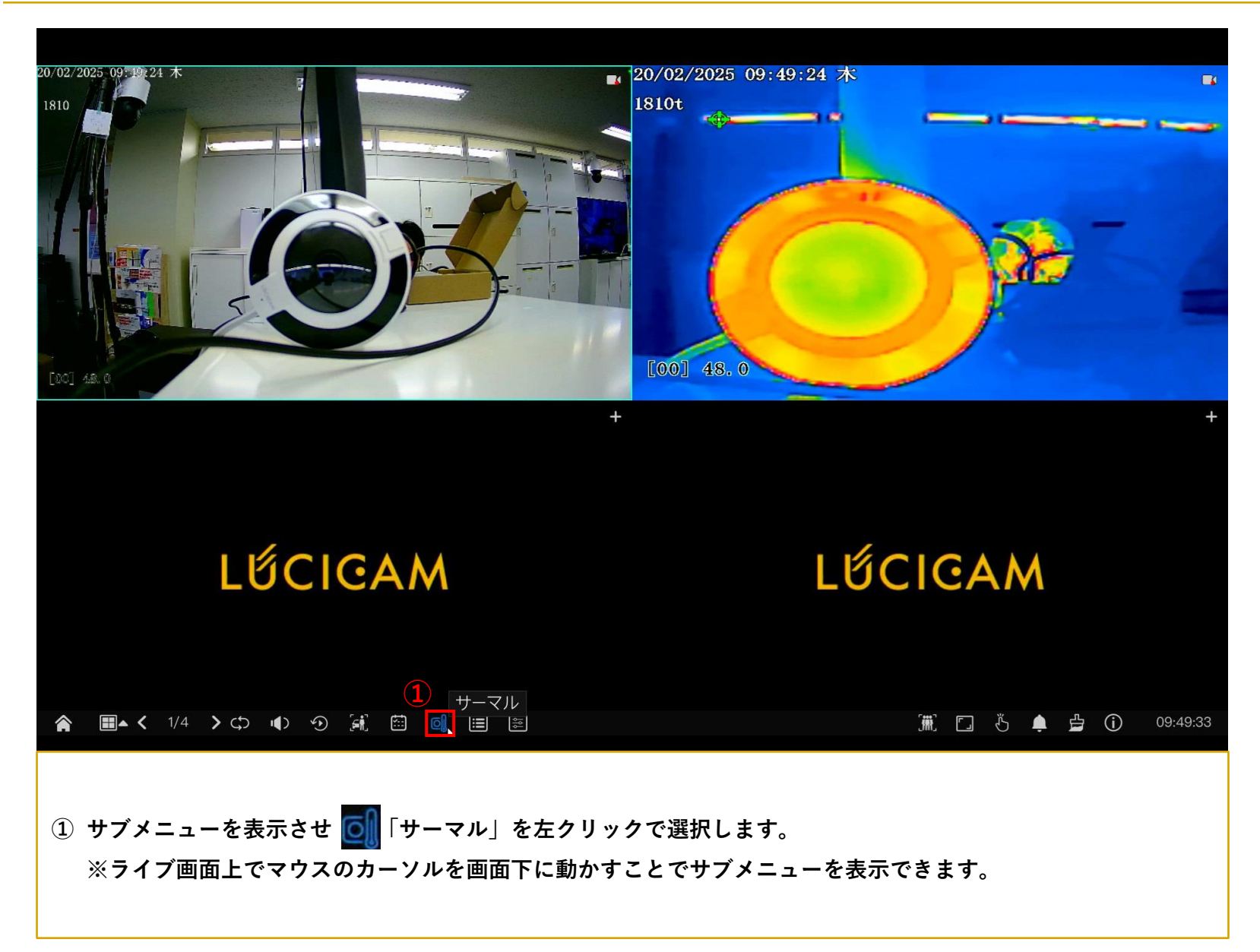

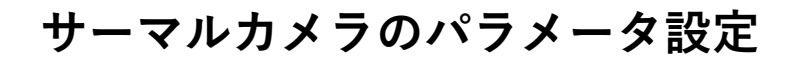

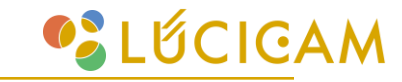

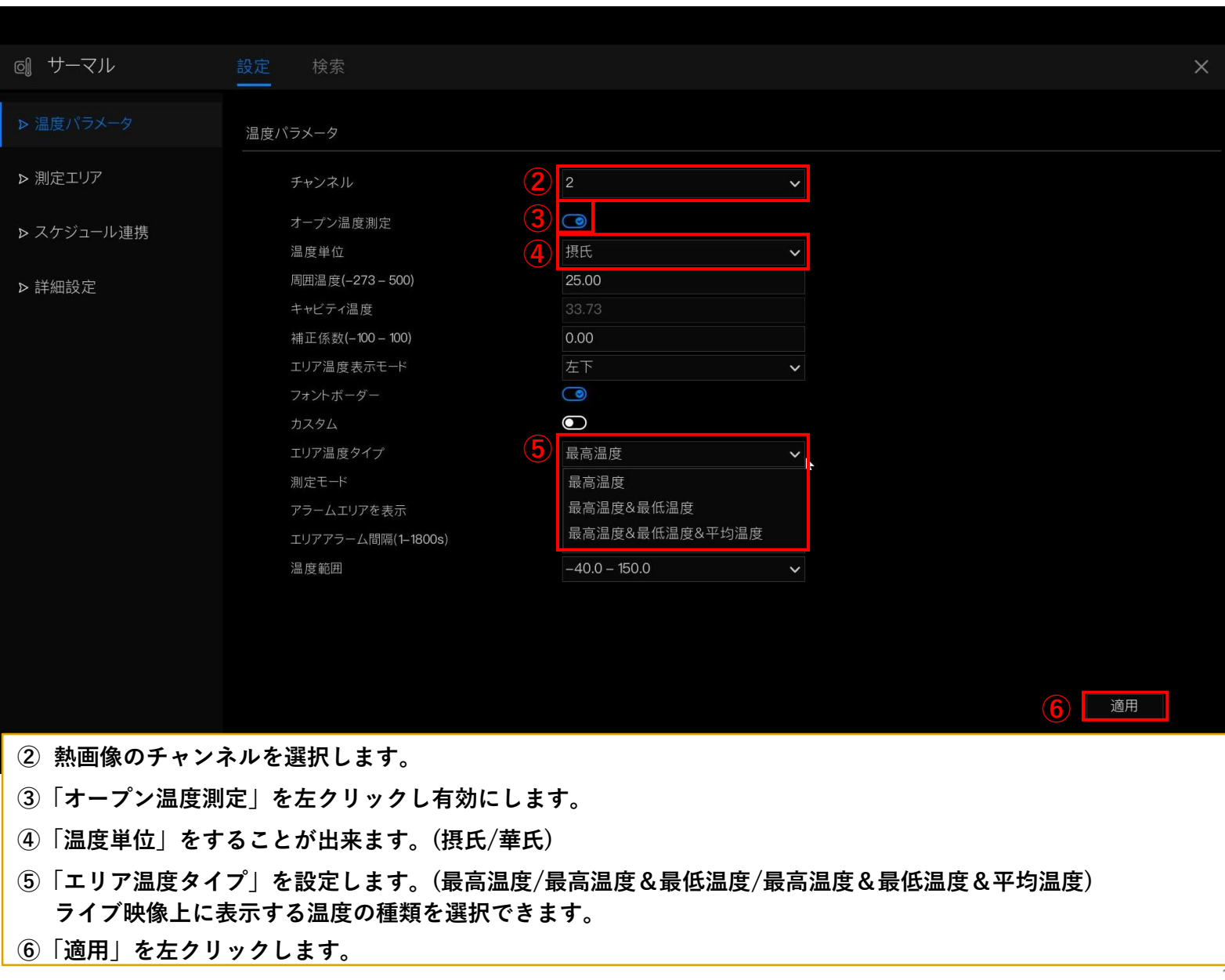

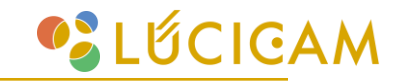

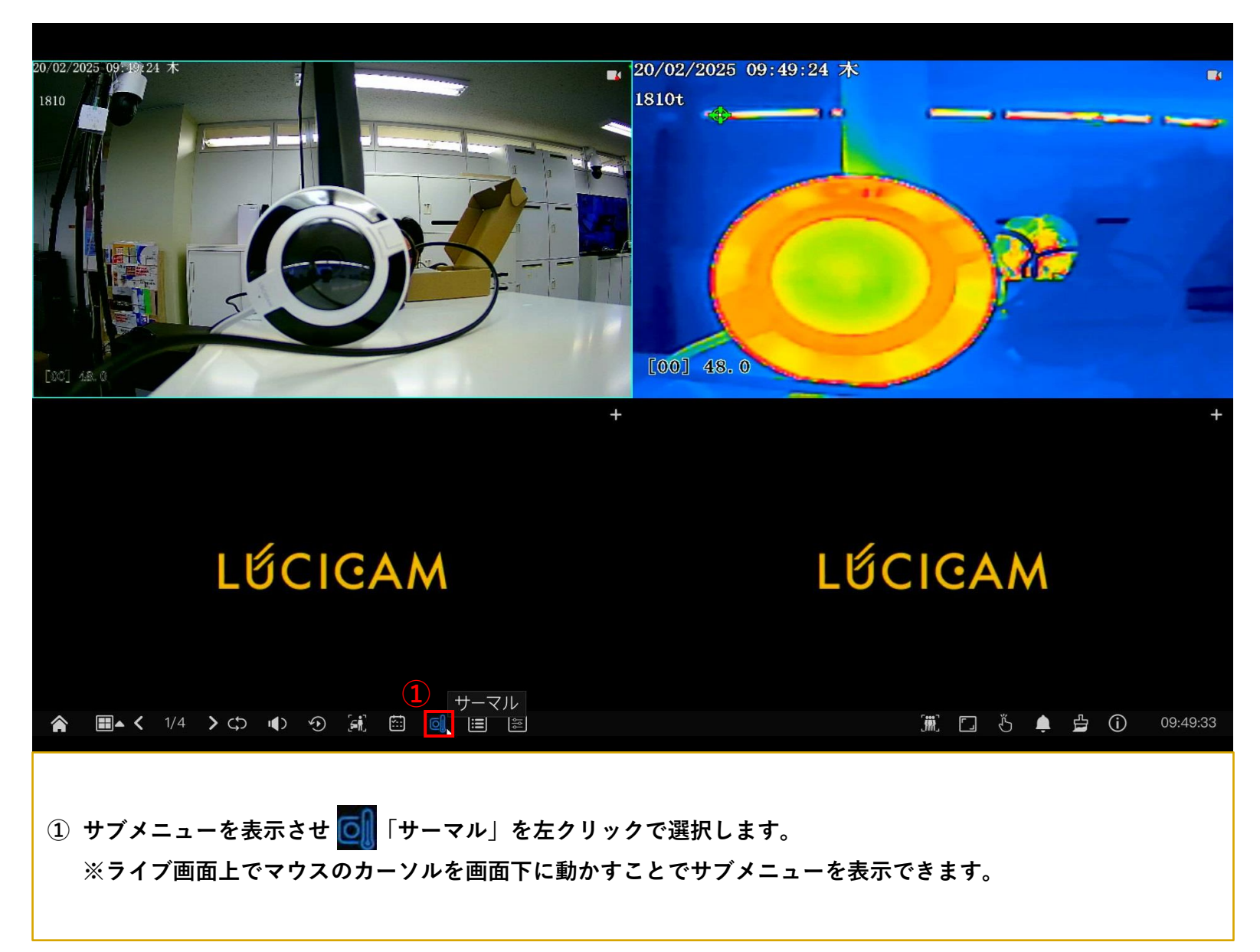

| ◎ サーマル                                                  | 設定                       | 検索                                           |                                  |                          |            |       |       | × |
|---------------------------------------------------------|--------------------------|----------------------------------------------|----------------------------------|--------------------------|------------|-------|-------|---|
| ▶ 温度パラメータ                                               | 測定1                      |                                              |                                  |                          |            |       |       |   |
| ▶ 測定エリア                                                 | 2                        | チャンネル                                        |                                  | 2                        | ~          |       |       |   |
| <ul> <li>&gt; スケジュール連携</li> <li>&gt; 詳細設定</li> </ul>    |                          | 測定モード<br>C, 02/2025 13:29:20                 |                                  | 一般<br>                   |            | •     |       |   |
|                                                         |                          |                                              |                                  | 4                        | 5          | 6     | 7     | _ |
|                                                         |                          | 有効化                                          | 名前                               | タイプ                      | アラームタイプ    | 警告値   | アラーム値 |   |
|                                                         |                          | <b>0</b>                                     | Area0                            | 四角形 🗸                    | しきい値アラーム 🗸 | 48.00 | 50.00 |   |
|                                                         | (3)                      |                                              | Area1                            |                          | しきい値アラーム 🗸 | 60.00 | 65.00 |   |
|                                                         |                          |                                              | Area2                            |                          | しさい値アラーム 🗸 | 60.00 | 65.00 |   |
|                                                         |                          |                                              | Areas                            |                          | しさい値アラーム 🗸 | 48.00 | 50.00 |   |
|                                                         |                          | п5                                           | Area5                            |                          | しきい値アラーム 🗸 | 48.00 | 50.00 |   |
|                                                         |                          | <                                            |                                  |                          |            |       | >     |   |
|                                                         |                          |                                              |                                  |                          |            |       | 適用    |   |
| ②「測定エリア」を左ク<br>③「1」を左クリックし<br>④「タイプ」をプルダウ<br>※ポイント:設定した | リック<br>チェッ<br>ンし検<br>こ画角 | で選択します。<br>クマークを入れ有<br>知するエリアタイ<br>gの1点のみ/ライ | 「効にします。<br>`プを選択します。<br>ン:設定したライ | 。<br>、<br>、<br>ン上のみ/ポリゴン | ン:設定したエリ   | гのみ   |       |   |

⑤「アラームタイプ」をプルダウンしアラームタイプを選択します。 ※しきい値アラーム/温度差アラーム/セクションアラーム/温度上昇アラーム

- ⑥「警告値」を任意の数値に設定します。 ※設定した温度に達した場合警告アラームを発報します。
- ⑦「アラーム値」を任意の数値に設定します。 ※設定した温度に達した場合アラームを発報します。

LÚCICAM

| ©』 サーマル                                              | 設定 検索                                                     |           |      |       |      |             | ×        |
|------------------------------------------------------|-----------------------------------------------------------|-----------|------|-------|------|-------------|----------|
| ▶ 温度パラメータ                                            | 測定エリア                                                     |           |      |       |      |             |          |
|                                                      | チャンネル                                                     |           | 2    | ~     |      |             |          |
| <ul> <li>&gt; スケジュール連携</li> <li>&gt; 詳細設定</li> </ul> | 測定モード<br>0,02/2025-10:59:35<br>中<br>「<br>「<br>(00)」 55, 4 |           | 一般   | 8     | 9    |             |          |
|                                                      | 最大アラーム値                                                   | 期間(1–10s) | 排出率  | 距離(M) | アラーム | グループID      |          |
|                                                      | 60.00                                                     | 1.00      | 0.95 | 15.00 |      |             | ~ ^      |
|                                                      | 60.00                                                     | 1.00      | 0.95 | 15.00 |      | なし          | ✓        |
|                                                      | 60.00                                                     | 1.00      | 0.95 | 15.00 |      | なし          | ~        |
|                                                      | 60.00                                                     | 1.00      | 0.95 | 15.00 |      | なし          | $\sim$   |
|                                                      | 60.00                                                     | 1.00      | 0.95 | 15.00 |      | なし          | ~        |
|                                                      | 60.00                                                     | 1.00      | 0.95 | 15.00 |      | なし          | <b>v</b> |
|                                                      | ×                                                         |           |      |       | ш    | <b>10</b> ŭ | ◎用       |

⑧「距離(M)」を設定します。

※カメラ本体と温度検知したい物体との距離を設定してください。(15m以上の場合は15mと入力して下さい。) ⑨「アラーム」左クリックでチェックマークを入れて下さい。 ⑩「適用」を左クリックして下さい。

💕 LỨCIGAM

| ◎ サーマル                                                                                   |                                                                                     | × |
|------------------------------------------------------------------------------------------|-------------------------------------------------------------------------------------|---|
| ▶ 温度パラメータ                                                                                | スケジュール連携                                                                            |   |
| ▶ 測定エリア                                                                                  | チャンネル<br>13<br>チャンネル<br>2<br>・                                                      |   |
| ▶ スケジュール連携                                                                               | しきい値アラーム しきい値警報 温度差アラーム 温度差警報 温度セクションアラーム 温度上昇警報 温度上昇警告                             |   |
| ▶ 詳細設定                                                                                   | <ul> <li>         ・・・・・・・・・・・・・・・・・・・・・・・・・・・・・</li></ul>                           |   |
|                                                                                          | 適用                                                                                  |   |
| <ol> <li>①「スケジュール連</li> <li>② 熱画像のチャンス</li> <li>③ 設定したアラーム</li> <li>④「イベントアクシ</li> </ol> | 携」を左クリックし選択します。<br>ネルを選択します。<br>ムタイプを左クリックで選択します。<br>ョン」を左クリックで選択し希望のNVRアラームを選択します。 |   |

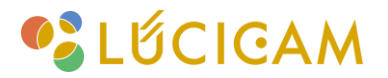

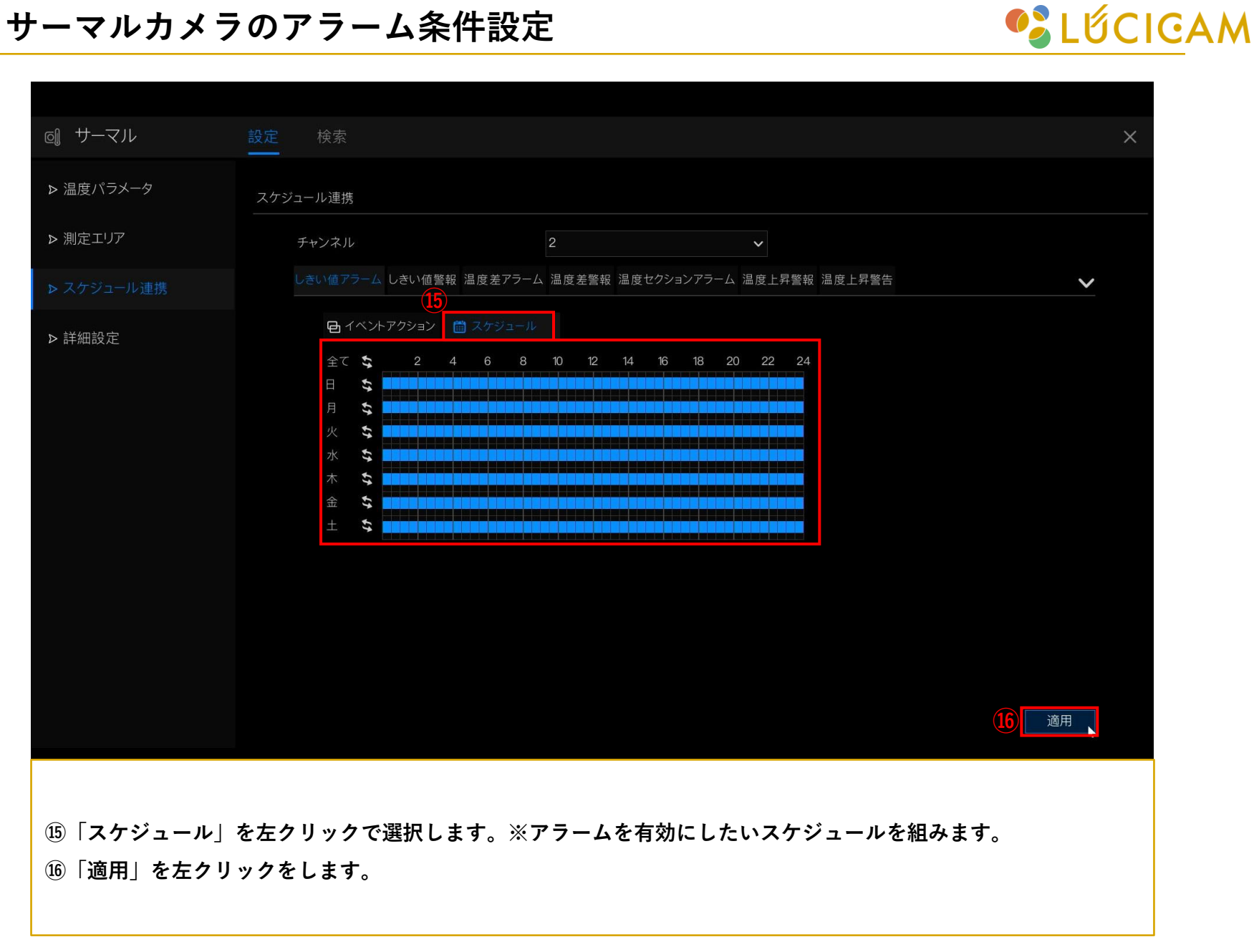

| ◎ サーマル     | 設定 検索        |             | ×     |
|------------|--------------|-------------|-------|
| ▶ 温度パラメータ  | 詳細設定         |             |       |
| ▶ 測定エリア    | 温度収集間隔       | 18 10s v    |       |
| ▶ スケジュール連携 |              | 10s<br>30s  |       |
| ▶ 詳細設定     | 1            | 60s<br>300s |       |
|            |              | 600s        |       |
|            |              |             |       |
|            |              |             |       |
|            |              |             |       |
|            |              |             |       |
|            |              |             |       |
|            |              |             |       |
|            |              |             |       |
|            |              |             | 19 適用 |
|            |              |             |       |
| ⑪「詳細設定」を左  | クリックし選択します。  |             |       |
| ⑧「温度収集間隔」  | プルダウンで選択します。 |             |       |
| ⑲「適用」を左クリ  | ックして下さい。     |             |       |

CIGAM گ

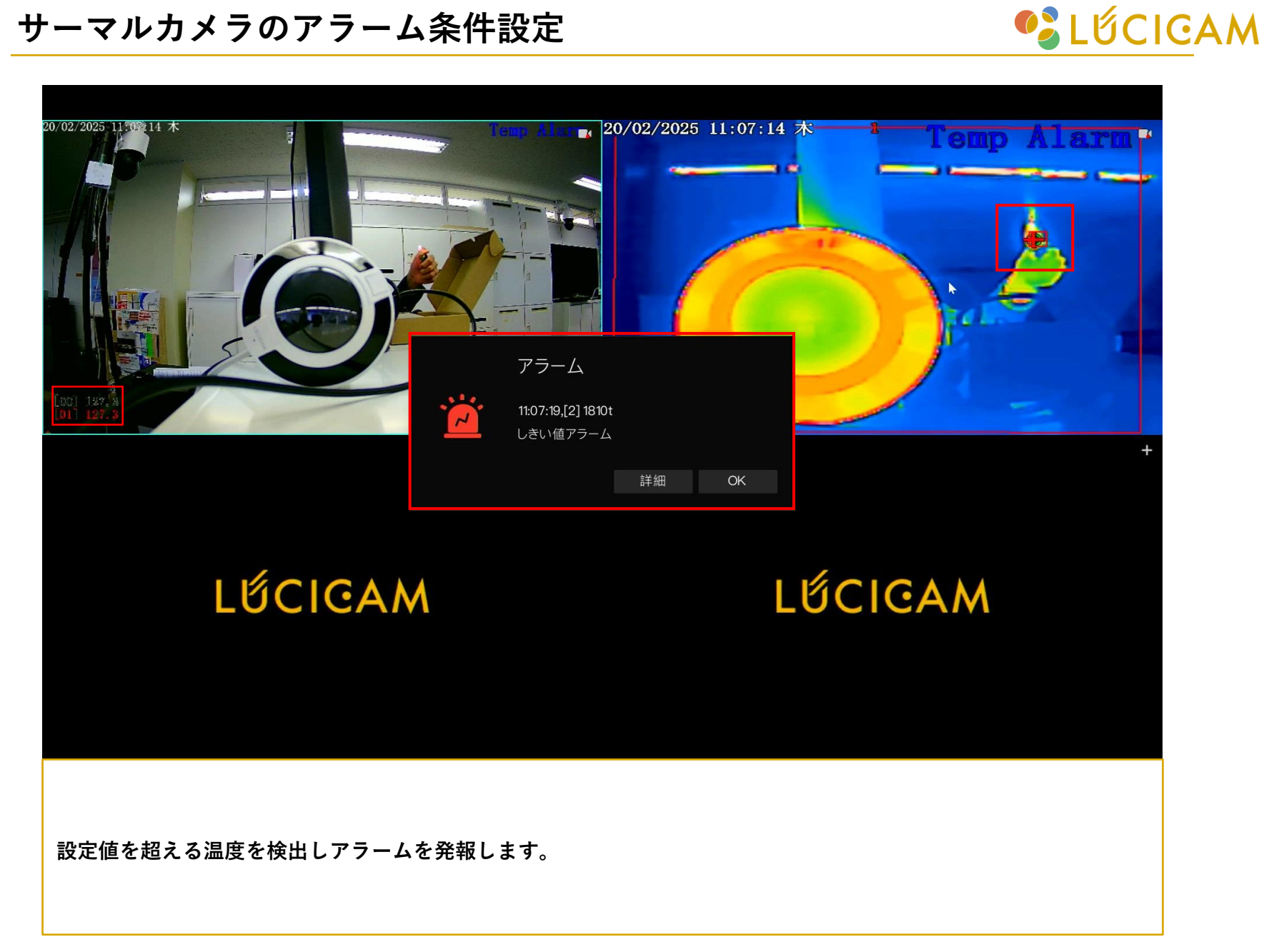

## サーマルカメラアラーム設定

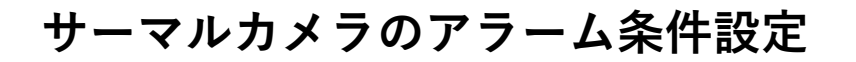

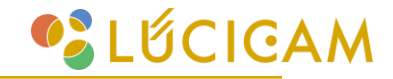

| • | O      O     O | ×                 | +                                                   |    | - ć            | ∍ ×   | l |
|---|----------------------------------------------------------------------------------------------------|-------------------|-----------------------------------------------------|----|----------------|-------|---|
|   |                                                                                                    | △ 保護されていない通信      | 192.168.0.73/asppage/common/login.asp?id=5&ret=1    | \$ | <b>⇔</b> シークレッ | yr) : |   |
| ¥ | <ul> <li>⊙ 1742</li> <li>→ C</li> </ul>                                                                                                    | ×<br>企 保護計れていない場合 | +<br>192.1680.73/sspsge/common/login.ssp?id=5&ret=1 | ¢  | - c            | 9 × 1 |   |
|   |                                                                                                    |                   |                                                     |    |                | 1222  |   |
|   | 2                                                                                                    | PLS.              |                                                     |    |                | è,    |   |

カメラからの音声アラームやLEDライトにはカメラに直接ブラウザログインをする必要がございます。 Googlechromeからカメラ本体のIPアドレスを検索しログインをします。 ※LUCICAMの初期IPアドレスは「192.168.1.110」です。

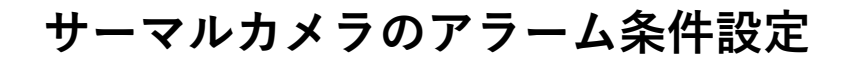

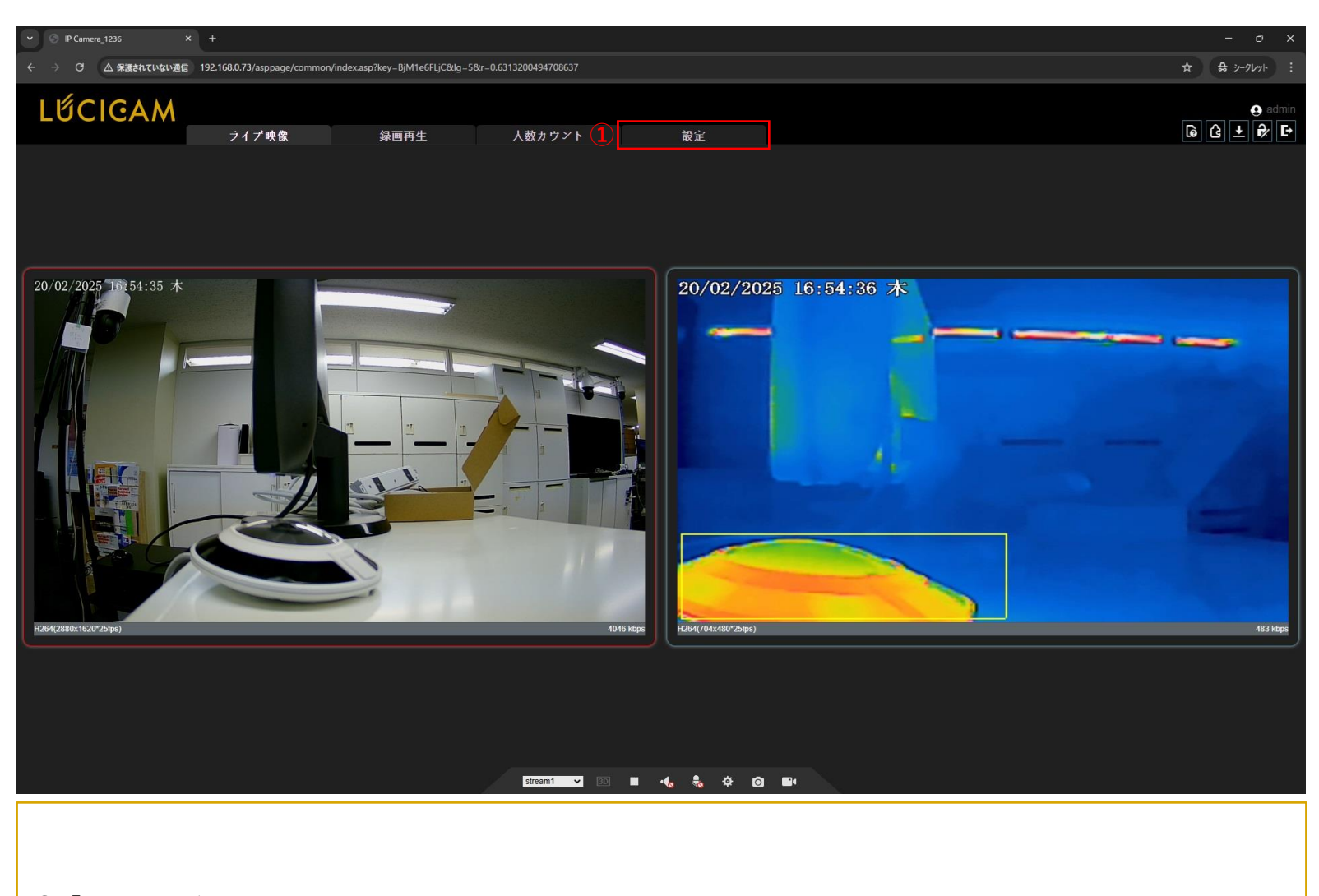

①「設定」タブを左クリックし選択します。

Lốcigam

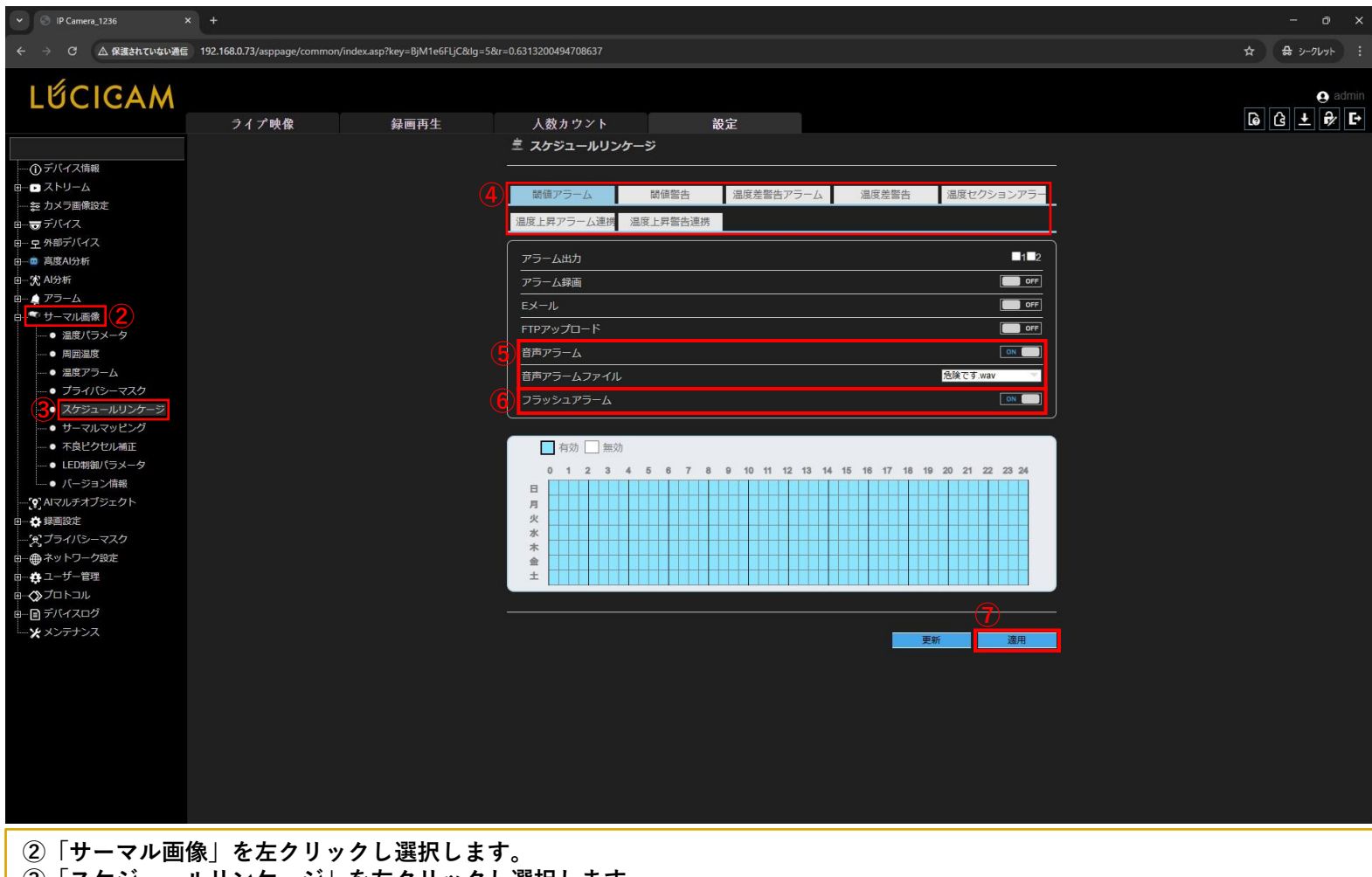

- ③「スケジュールリンケージ」を左クリックし選択します。
- ④ NVR操作で設定したアラームの種類を選択します。
- ⑤「音声アラーム」を左クリックし「OK」にします。 音声アラームファイルをプルダウンし希望のアラームを選択します。
- ⑥「フラッシュアラーム」を左クリックし「OK」にします。
- ⑦「適用」を左クリックします。

📽 μέςιςαμ